# 称重模块

# 用户手册

版本: V2.01 发布日期: 07/2024 大连德嘉工控设备有限公司

## 目录

| 1 | 产品概述                               | 3    |
|---|------------------------------------|------|
| 2 | 技术参数                               | 4    |
| 3 | 接线图                                | 4    |
| 4 | LED 指示灯说明                          | 5    |
| 5 | 参数设置及应用                            | 5    |
| 6 | 称重模块在 TIA Portal 配置说明              | 8    |
|   | 6.1 <b>配置</b> PROFINET <b>主站</b>   | 8    |
|   | 6.2 配置PROFINET设备                   | . 10 |
|   | 6.3 <b>配置</b> PROFINET <b>模块参数</b> | 13   |
| 7 | 称重模块在 MicroWIN SMART 配置说明          | . 15 |
|   | 7.1 添加GSDML 文件                     | . 15 |
|   | 7.2 查找PROFINET 设备                  | 16   |
|   | 7.3PROFINET 网络配置                   | 16   |
|   | 7.4 模块具体数据映射地址                     | 19   |
| 8 | 使用ModbusTCP通讯说明                    | . 21 |
| 9 | 使用S7-300TCP通讯说明                    | . 27 |
|   |                                    |      |

### 1 产品概述

称重模块支持标准 Profinet、ModbusTCP、S7-300TCP通讯协议。

主要功能: 通过 Profinet 将秤的称重数据传到西门子S7-1500/300PN/1200/200SMART 上,作为Profinet IO使用,GSD 文件使用西门子 ET200SP 官方文件;

附加功能:也支持ModbusTCP和S7-300TCP协议,上位机或者PLC可直接使用 ModbusTCP和S7-300TCP协议读取其数据。

该称重模块具有两个网口,对于调试或者使用Profinet IO方式非常方便,出厂会带有应 用程序(附带C#源码)和秤参数设置软件,以便用户使用。

该称重模块AD转换器精度是24位的,远高于一般秤传感器的精度,输出数据类型是浮 点数输出的,无需换算,可直接使用。

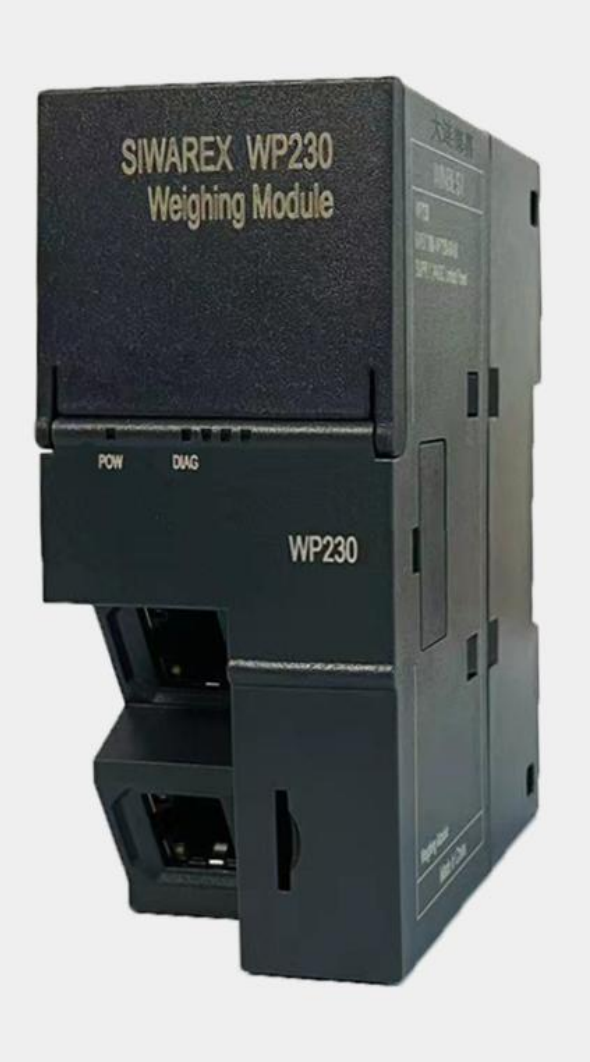

## 2 技术参数

| 硬件参数                              |               |  |  |  |  |
|-----------------------------------|---------------|--|--|--|--|
| 供电电源                              | 24VDC         |  |  |  |  |
| 功耗                                | 6W            |  |  |  |  |
| 安装方式                              | 35mm 导轨安装     |  |  |  |  |
| 尺寸 W x H x D (mm)                 | 45 x 100 x 81 |  |  |  |  |
|                                   | 环境参数          |  |  |  |  |
| 工作温度                              | -10 ~ +70°C   |  |  |  |  |
| 防护等级                              | IP20          |  |  |  |  |
|                                   | 协议参数          |  |  |  |  |
| 网络协议 Profinet、ModbusTCP、S7-300TCP |               |  |  |  |  |
| 网口通讯速率                            | 100Mbps,全双工   |  |  |  |  |
| 网线最大长度                            | 100m          |  |  |  |  |

## 3 接线图

称重模块采用标准工业 24V 直流电压供电,如图:

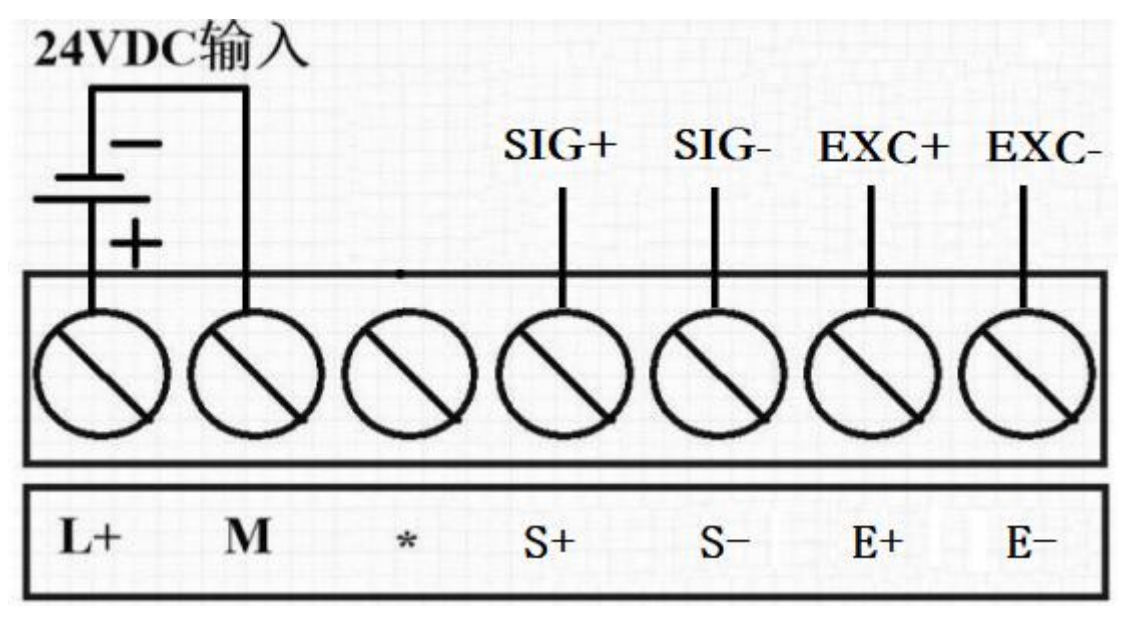

<u>说明:出厂EXC激励电压供电为5V;S+为SIG+、S-为SIG-、E+为EXC+、E-为EXC-。</u>

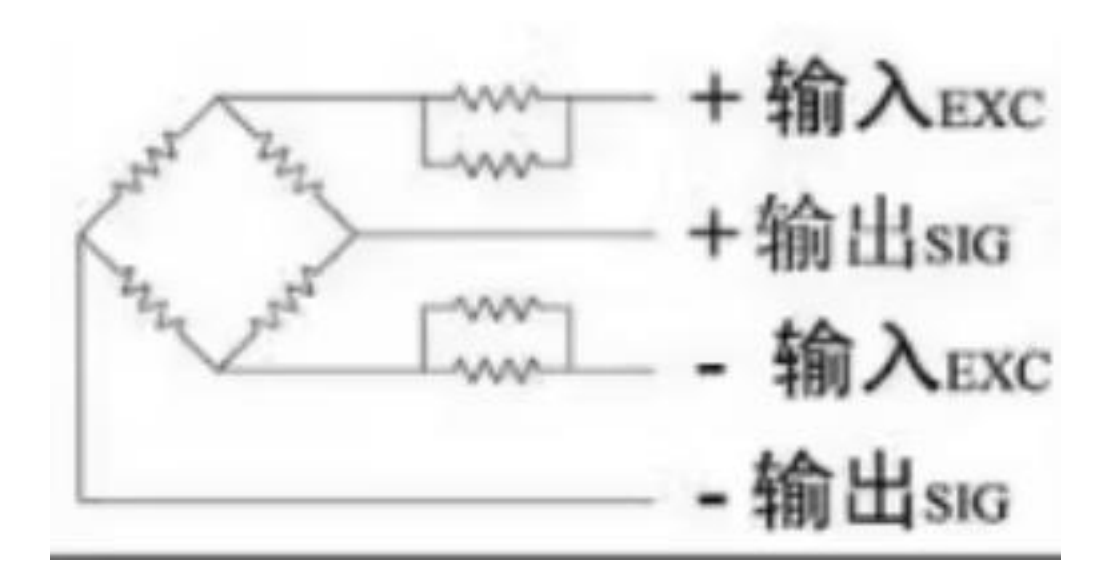

### 4 LED 指示灯说明

| LED 指示灯 |       | <b>A</b> 31 |
|---------|-------|-------------|
| POW     | DIAG  | 音义          |
| 绿(常亮)   | -     | 称重模块电源已供电   |
| _       | 绿(闪)  | 称重模块正常工作状态  |
| -       | 绿(不闪) | 称重模块非正常工作状态 |

## 5 参数设置及应用

称重模块可以登录网页进行查看,具体操作方法:电脑IP 地址设置成 192.168.1.xxx(如 192.168.1.100),浏览器地址栏里输入 192.168.1.222(回车),这里不支持更改IP,如需更改 IP可通过STEP 7-MicroWIN SMART查找CPU功能来修改IP。

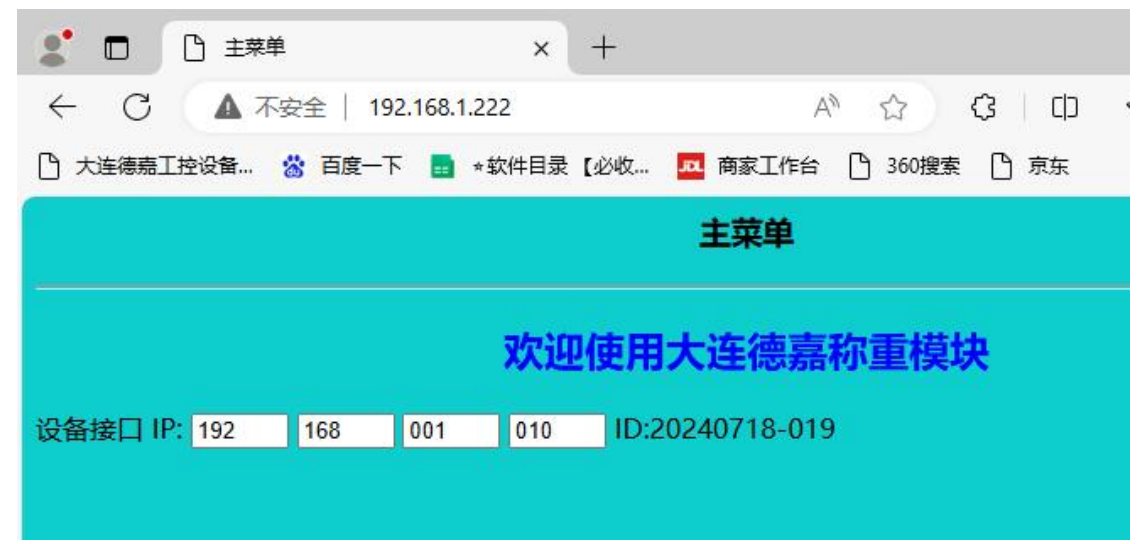

#### 称重模块出厂提供:

称重模块应用程序(附带**C#**源码),<u>点击下载</u> 秤参数设置软件,<u>点击下载</u>

(1)下载称重模块应用程序,点击自动获取 IP 地址,如: 192.168.1.10

| T    连接到称重模块    断开连   | 接                  |
|-----------------------|--------------------|
| 称重模块IP地址:             | 自动获取(网络中只有一个设备)    |
|                       |                    |
| 型 HV1/V2V・ [1型 HV1学社] |                    |
|                       |                    |
| 重量值显示 重量单位            |                    |
| 0 Kg Gi               | : 客户自行定义)          |
|                       | ・将不断刷新的重量值端完住)     |
|                       |                    |
|                       | 林甸教委住國際空院委員日二      |
|                       | 小观复补, 电场内达关键处 电流示  |
| 归零(或去皮)               | N文(N)主行运船入的)主重亚()。 |

(2)点击"连接到称重模块",此时通讯状态显示"通讯中····",表明已经连接成功。 聲 称重模块应用程序 V1.6 – □ ×

| EXIT    连接到称重模块<br>德嘉称重模块IP地址: 19:<br> | ■ 断开连接<br>2 168 1 ■ | 10 自动获取(网络中只有一个设备) |
|----------------------------------------|---------------------|--------------------|
| 通讯状态: 通讯中                              |                     |                    |
| 重量值显示<br>3.318719                      | 重重単位<br>Kg (注:客户)   | 自行定义)              |
|                                        | <=                  | 断刷新的重量值锁定住)        |
| 归零(或去皮)                                | )                   | 恢复称重传感器实际重量显示      |

这时就可正常使用了,根据实际情况,可通过"去皮"等操作实现称重目的。

| (3) | 下载秤参数设置软件, | 点击自动获取 | IP 地址, | 如: | 192.168.1.10 |  |
|-----|------------|--------|--------|----|--------------|--|
|     |            |        |        |    |              |  |

| 秤参数设置 V1.2      |              |                             | 19 <u>—</u> 181 |      | >  |
|-----------------|--------------|-----------------------------|-----------------|------|----|
| XIT    连接到称重模块  | 断开连接    获取模  | 块中存储的参数设置                   |                 |      |    |
| 嘉称重模块IP地址:      |              | 自动获取(网络                     | 中只有-            | 一个设备 | r) |
| 称重传感器当前电压值:     |              |                             | _               |      |    |
| 0               | 通讯停止         |                             |                 |      |    |
| 1: 空秤标定(保存电压值)= |              |                             |                 |      |    |
| 2: 砝码标定(保存电压值)= |              |                             |                 |      |    |
| 3: 请在右侧填入砝码重里 ≕ |              | <sup>1</sup> 位<br>(注:此项可忽略) | )               |      |    |
| 4:参数设置一>存入称重模块  | 中(完成后自动退出设置程 | 序)                          |                 |      |    |
|                 |              |                             |                 |      |    |

(4) 点击"连接到称重模块",此时通讯状态显示"通讯中…",表明已经连接成功。

| 称重模块IP地址: 192      | 168 1 | 10   | 自动获取(网)  | 络中只有- | 一个设备 |
|--------------------|-------|------|----------|-------|------|
|                    |       |      |          |       |      |
| 称重传感器当前电压值:<br>281 | 通讯中   |      |          |       |      |
| 1: 空秤标定 (保存电压值) =  |       |      |          |       |      |
|                    |       |      |          |       |      |
| 2: 砝码标定(保存电压值)=    |       | -    |          |       |      |
| 3: 请在右侧填入砝码重里 =>   | 0.0   | 里里甲位 | ](注:此项可忽 | 嚻)    |      |
|                    |       | L    | 1        |       |      |

可通过"空秤标定"、"砝码标定"等对秤的参数进行设置

## 6 称重模块在 TIA Portal 配置说明

#### 6.1 配置PROFINET主站

(1) 双击工程视图界面的"设备与网络",进入"网络视图"界面,如下图:

| 顶     | Siemens - C:Wsers/Administrato<br>泪(*) 编辑(#) 被图(*) 插入(*)<br>注 📑 🔒 保存项目 📑 🗶 1100                                                                                                    | rtDocuments/Automation/1214C 6E57 214-18G40-0X80/1214C 6E57 2<br>在线(の) 遠原(N) 工具(D ・ Totally 1<br>国 X うま(それ) 型 田 田 国 国 ダ 林亜在线 ・ | 14-18G40-0X80 _ C<br>Integrated Automation<br>PORTAL                                                                                                    |
|-------|----------------------------------------------------------------------------------------------------|----------------------------------------------------------------------------------------------------|----------------------------------------------------------------------------------------------------|
|       | 项目树 💷 📢                                                                                                    | 1214C 6E57 214-18G40-0X80 )设备和网络 _ @ 圖×                                                                                        | 硬件目录 副日 >                                                                                                    |
|       | 设备                                                                                                    | 着拓扑视图 ▲ 网络视图 】 设备视图                                                                                                    | 选项                                                                                                    |
| 0.945 |                                                                                                    |                                                                                                    | □<br>▼ 日录                                                                                                    |
| 设备与网络 | <ul> <li>↓ 1214C 6ES7 214-18</li> <li>☆ 没加預设备</li> <li>⇒ 设备和网络</li> <li>=</li> <li>→ 最未分组的设备</li> <li>→ 量 公共数据</li> <li>→ 量 公共数据</li> <li>→ 量 公共数据</li> <li>→ 量 公共数据</li> <li>→ 量 公共数据</li> <li>→ 量 公共数据</li> <li>→ 量 公共数据</li> <li>→ 量 公共数据</li> <li>→ 量 公共数据</li> <li>→ ■ 公共数据</li> <li>→ ■ 公共数</li> <li>→ ■ 公共数</li> <li>→ ■ 公共数</li> <li>→ ■ 公共数</li> <li>→ ■ 公共数</li> <li>→ ■ 公共数</li> <li>→ ■ 公共数</li> <li>→ ■ 公共数</li> <li>→ ■ 公共数</li> <li>→ ■ 公共数</li> <li>→ ■ 公共数</li> <li>→ ■ 公共数</li> <li>→ ■ 公共数</li> <li>→ ■ 公共数</li> <li>→ ■ 公共数</li> <li>→ ■ ○ ○ ○ ○ ○ ○ ○ ○ ○ ○ ○ ○ ○ ○ ○ ○ ○ ○</li></ul> | < 目 > 100% ▼ → ● ● ● ● ● ● ● ● ● ● ● ● ● ● ● ● ● ●                                                                             | ★ 日本 ★ 世本 ★ 世本 ★ 世本 ★ 世本 ★ 世本 ★ 世本 ★ 日本 ★ 日本 |
|       |                                                                                                    | 1 路径 说明                                                                                                    | ▶ 📑 其它現场设备                                                                                                    |

(2) 在"硬件目录"中选择"控制器"->"SIMATIC S7-1200"->"CPU"->"CPU 1214C AC/ DC/ Rly"->"6ES7 214-1BG40-0XB0"

| _ <b>- - -</b> × | 硬件目录                    |            |       |
|------------------|-------------------------|------------|-------|
| 图 ☐ 设备视图         | 选项                      |            | 1     |
|                  |                         | 国海         | A HEL |
| ^                | ▼ 目录                    |            | 0     |
|                  | <搜索> ┃                  | × fini lin | Ш     |
|                  | ☑ 过滤 配置文件 <全部>          | - 💕 🕡      | ī     |
|                  | - CPU                   |            | +     |
|                  | CPU 1211C AC/DC/Rly     | 12         | A.P.  |
|                  | CPU 1211C DC/DC/DC      | 1          |       |
|                  | CPU 1211C DC/DC/Rly     | .,         | Ш     |
|                  | CPU 1212C AC/DC/Rly     |            | -     |
| - 2              | CPU 1212C DC/DC/DC      |            | 1     |
| 18               | CPU 1212C DC/DC/Rly     | F          | 7     |
| - 24             | ✓ ☐ CPU 1214C AC/DC/Rly | 32         | q     |
|                  | 6ES7 214-1BE30-0XB0     | _          | _     |
|                  | 6ES7 214-1BG31-0XB0     | _ [        | ]     |
|                  | 6ES7 214-18G40-0X80     | 年          | 7     |
|                  | CPU 1214C DC/DC/DC      |            |       |
|                  | CPU 1214C DC/DC/Rly     |            |       |
|                  | CPU 1215C AC/DC/Rly     | =          |       |
|                  | ▶ 🚰 CPU 1215C DC/DC/DC  |            |       |

(3) 双击 S7-1200 的网口图标,进入下图界面配置 PLC 参数,在"以太网地址"界面,单击"添加新子网",选择"PN/IE\_1"(也可以不添加,到后面添加完 ET200SP 模块后直接 拖线连接 ET200SP 与 PLC 的网口)

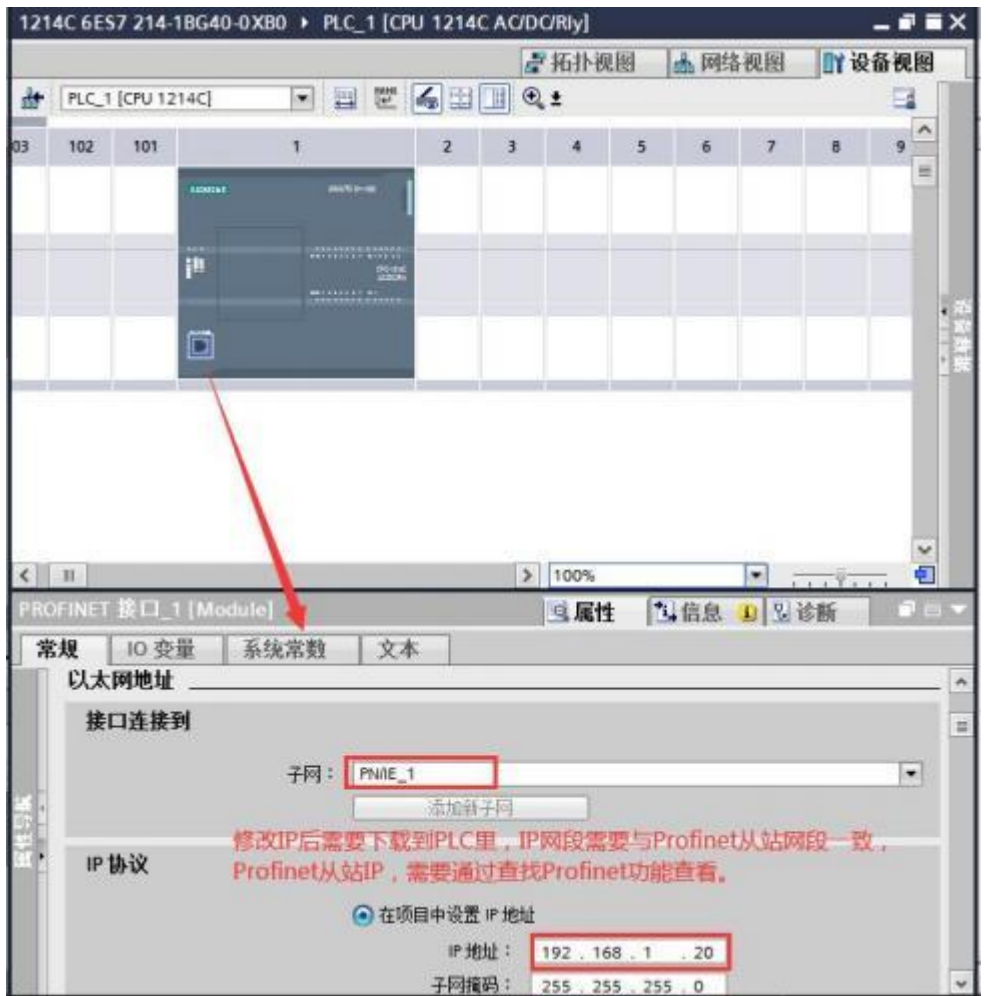

(4) 单击"网络视图",可以看到 PLC 1 已经添加 PN/IE\_1 子网络,如下图所示:

| CPU 1214C                                              |                       |                     |   |   |  |
|--------------------------------------------------------|-----------------------|---------------------|---|---|--|
| -                                                      |                       |                     |   |   |  |
| DALES 1                                                | _                     | 1                   |   |   |  |
| PROL_1                                                 |                       |                     |   |   |  |
|                                                        |                       |                     |   |   |  |
|                                                        |                       |                     |   |   |  |
|                                                        |                       |                     |   |   |  |
|                                                        |                       |                     |   |   |  |
|                                                        |                       |                     |   |   |  |
|                                                        |                       |                     |   |   |  |
| - 11                                                   |                       |                     |   |   |  |
| III<br>ROFINET 接口_1 [                                  | X1 : PN(LAN)]         | 2                   |   |   |  |
| III<br>ROFINET接口_1<br><b>常规</b> IO 变量                  | X1:PN(LAN)]<br>系统常数   | <br>文本              | 1 |   |  |
| ■<br>ROSINEEEEE1<br><b>常規</b>                          | X1:PN(LAN)]<br>  系统常数 | <br>  文本<br>以太開始廿   | 1 | _ |  |
| 11<br>ROFINET 法日_11<br><b>常規 10 </b> 变量<br>常規<br>或反同時間 | X1:PN(LAN)]<br>系统常数   | 文本<br>以太 <b>岡地址</b> | ] | _ |  |

#### 6.2 配置PROFINET设备

(1) 在网络视图界面的"硬件目录"中,单击"分布式 IO" -> "ET200SP"-> "接口模块" -> "PROFINET" -> "IM 155-6 PN ST" -> "6ES7 155-6AU00-0BNO",最后双击或者拖动
"6ES7 155-6AU00-0BNO"图标将 IM 155-6 PN ST 添加到工程中,如下图所示:

| 1214C 6ES7 214-18G40-0X80 +     | 设备和网络                                | _ # <b>=</b> ×      | 硬件目录                                                                                                    | <b>a</b> 11 )                                                                  |
|---------------------------------|--------------------------------------|---------------------|----------------------------------------------------------------------------------------------------|--------------------------------------------------------------------------------|
|                                 | 🦨 拓扑视图 🚮 网络视图                        | ₩ 设备视图              | 选项                                                                                                    |                                                                                |
| Nº 网络 🎦 遙接 HM 连接                | - 📰 🕫 🎞 🛄 🔍 ±                        | 3                   |                                                                                                    | E                                                                              |
|                                 |                                      | ^                   | ▼ 目录                                                                                                    |                                                                                |
|                                 |                                      | =                   | < 機索>                                                                                                    | 644 641                                                                        |
| PLC_1<br>CPU 1214C<br>[PN/IE_1] | 10 device_1<br>IM 155-6 PN ST<br>未分配 | · 通<br>- 路<br>/王_1) | <ul> <li>✓ 过滤 配置文件</li> <li>◆ 控制器</li> <li>◆ HM</li> <li>◆ PC系统</li> <li>● 驱动器和退动器</li> <li>● 阿络组件</li> <li>● 检测和监视</li> <li>▼ 価 分布式 NO</li> <li>◆ 価 日環块</li> <li>◆ 価 指口環块</li> <li>◆ ■ MOFINET</li> <li>◆ ■ MATSI</li> </ul> | 《全部》 • (1)                                                                     |
|                                 | > 100%                               |                     |                                                                                                    | 5-6 PN ST<br>57 155-6AUD.<br>5-6 PN ST SIPL<br>5-6 PN HF<br>5-6 PN HS<br>5-6 S |

#### (2) 拖动连接分配网络到 PLC\_1

|                  | 是拓扑视图       | ▲ 网络视图             | ₩设备视图      | 8       |
|------------------|-------------|--------------------|------------|---------|
| N 网络 11 连接 HMI连接 |             | 1 . Q ±            |            |         |
|                  | ♀ IO 系统: PL | C_1.PROFINET IO-Sy | stem (100) | ^       |
|                  |             |                    |            | =       |
| CPU 1214C        | IO-Syste    |                    |            | 1.1.4.1 |

| 3) 分配设备名称,选中绿      | 巴网线,石键甲击弹击对话框,点<br><b>早 IO 系绕: PLC_1</b>                  | ,PROFINET IO-System (100)  |
|--------------------|-----------------------------------------------------------|----------------------------|
| PLC_1<br>CPU 1214C | IO device_1<br>IM 155-6 PN ST<br>PLC_1                    |                            |
|                    | C_1.PROFINET IO_Swete                                     | Ctrl+X<br>Ctrl+C<br>Ctrl+V |
|                    | ★ 删除(D)<br>重命名(N)                                         | Del<br>F2                  |
|                    | 分配给新的 DP 主                                                | 站/10 控制器                   |
|                    | 编译<br>下载到设备(L)<br>✓ 转至在线(N) ✓ 转至离线(F) ☑ 在线和诊断(D) 型 分配设备名称 | Ctrl+K<br>Ctrl+M<br>Ctrl+D |

(4) 接下来选择 PROFINET 设备名称,点击"更新列表",查找 Profinet 设备,然后点击"分 配名称",默认Profinet设备名称为"et200sp.dev1"。

| Name and N |              | 10 + 10 manua     |            |                       |                |   |    |
|------------|--------------|-------------------|------------|-----------------------|----------------|---|----|
|            |              | 组念时 PROFINI       | ET设备       |                       |                |   |    |
|            |              | PROFINET设         | 备名称:       | et200sp 1200 cn       |                | - |    |
|            |              | il                | 备类型:       | IM 155-6 PN ST        |                |   |    |
|            |              | 在线访问              |            |                       |                |   |    |
|            |              | PG/PC 接口          | 的类型:       | Prole                 |                |   |    |
|            |              | PG/               | PC接口:      | Realtek PCIe GbE Farr | ily Controller | • | 09 |
|            |              | 设备过滤器             |            |                       |                |   |    |
|            |              |                   | # ##05/5.8 |                       |                |   |    |
|            |              | C DOSEJUM-        |            | 22                    |                |   |    |
|            |              | 一次显示参数            | 成设置错误的     | 设备                    |                |   |    |
|            |              | □ 仅显示没有           | 有名称的设备     |                       |                |   |    |
|            | 网络中的可访问      | 节点:               |            |                       |                |   |    |
|            | titet au     | MAC 地址            | 设备         | PROFINET 设备名称         | 状态             |   |    |
| -          | 192.168.1.10 | 00-FE-CE-9C-A2-71 | ET200SP    | et200sp.dev1          | 1 设备名称不同       |   |    |
|            |              |                   |            |                       |                |   |    |
|            |              |                   |            |                       |                |   |    |
|            |              |                   |            |                       |                |   |    |
| 日 闷烧 LED   |              |                   |            |                       |                |   |    |
| 一 闪烁 LED   | <            |                   |            |                       |                |   |    |

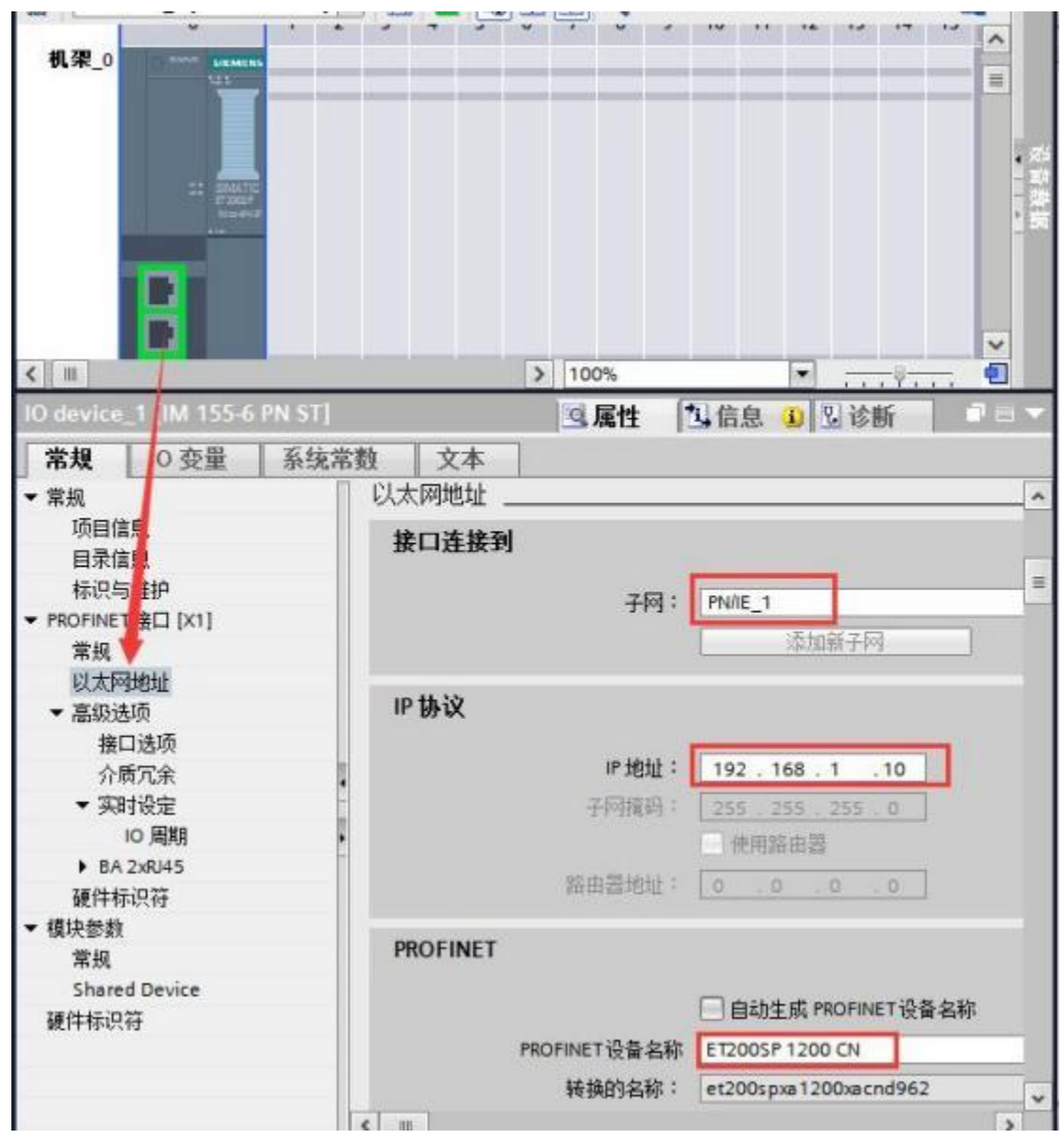

(5) PROFINET 设备参数配置,可以自定义修改设备名称, IP 地址(IP 地址需要改为和 PROFINET 主站设备同一网段),以及子网配置如下:

#### 6.3 配置PROFINET 模块参数

(1) "网络视图"中双击 IM 155-6 PN ST 图标,进入 IM 155-6 PN ST 的"设备视图"界面, 组态模块 IO, 双击(或直接拖动)右侧选中的AI 4xU/I 2-wire ST模块即可,订货号任意选择。

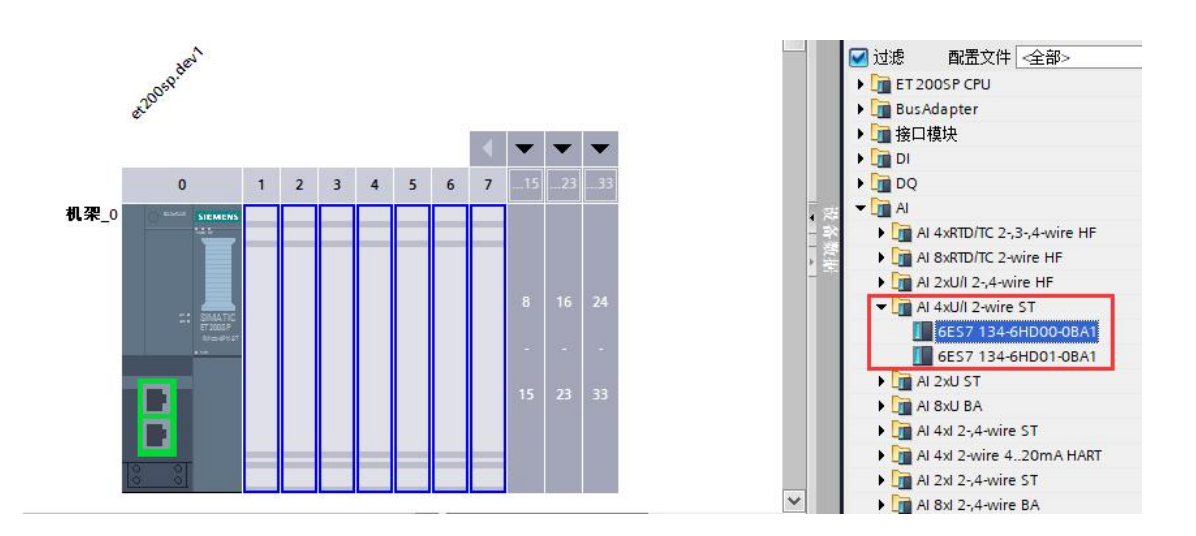

(2) 将上文模块都按照上述方式组态好,如下图:

| 注意: 组态好对应           | 模块后必须                  | <b>灾要加</b> | I服务        | <b>,</b> 器框 | 莫块! |   |                |       |     |  |   |
|---------------------|------------------------|------------|------------|-------------|-----|---|----------------|-------|-----|--|---|
| 注意: 组态好对应           | 模块后必须                  | 须要加        | I服务        | 器棒          | 莫块! |   |                |       |     |  |   |
| 注意: 组态好对应           | 模块后必须                  | 须要加        | 服务         | 器棒          | 莫块! |   |                |       |     |  |   |
| et200sp.dev1 [IM 15 | 5-6 PN S 💌             | INAHE      | 68         |             | • ± |   |                | 1.444 | •   |  | E |
|                     |                        |            | 5          | >           |     |   |                |       |     |  |   |
|                     | -OSP. dev1             | UIN2       | wine       | *           |     |   |                |       |     |  |   |
|                     | er <sup>20°</sup>      | plat #     | <b>外</b> 市 |             |     |   |                |       |     |  |   |
|                     |                        |            |            |             |     |   | •              | •     | -   |  |   |
|                     | 0                      | 1 2        | 3          | 4           | 5 6 | 7 | 15             |       |     |  |   |
| 机架_0                | C ANNA SIEMENS         |            |            |             |     |   |                |       |     |  |   |
|                     |                        |            |            |             |     |   |                |       |     |  |   |
|                     |                        |            |            |             |     |   | 8              |       | 24  |  |   |
|                     | =• 671005P<br>St⇒€113* |            |            |             |     |   |                |       | -   |  |   |
|                     |                        | 000        |            |             |     |   |                |       | 22  |  |   |
|                     |                        | 000        |            |             |     |   | 3 <b>15</b> () | 23    | -33 |  |   |
|                     |                        | 000        | _          | -           | _   |   |                |       |     |  |   |
|                     |                        | 000        |            |             |     |   |                |       |     |  |   |

(3) 称重模块实际对应的映射地址如下图所示:

| -  |                      |      |    |      | 2 拓 | 卜视图 | 品 网络视图             | 计设备视图    |     |
|----|----------------------|------|----|------|-----|-----|--------------------|----------|-----|
|    | 设备概览                 |      |    |      |     |     |                    |          |     |
|    | ₩ 模块                 |      | 机架 | 插槽   | 1地址 | Q地址 | 类型                 | 订货号      | -   |
| 1  | ▼ et200sp.dev1       |      | 0  | 0    |     |     | IM 155-6 PN ST     | 6ES7 155 | . ^ |
|    | ▶ PROFINET接口         |      | 0  | 0 X1 | _   |     | PROFINET接口         |          |     |
|    | AI 4xU/I 2-wire ST_1 | - 11 | 0  | 1    | 07  | -   | AI 4xU/I 2-wire ST | 6ES7 134 |     |
| 1  | 服务器模块_1              |      | 0  | 2    |     |     | 服务器模块              | 6ES7 193 |     |
|    |                      |      | 0  | 3    |     |     |                    |          | =   |
| 1  |                      |      | 0  | 4    |     |     |                    |          |     |
|    |                      |      | 0  | 5    |     |     |                    |          |     |
|    |                      |      | 0  | 6    |     |     |                    |          | 1   |
|    |                      |      | 0  | 7    |     |     |                    |          |     |
| 御  |                      |      | 0  | 8    |     |     |                    |          |     |
| 58 |                      |      | 0  | 9    |     |     |                    |          |     |

#### (4) 将硬件组态下载到 PLC 中,转至在线

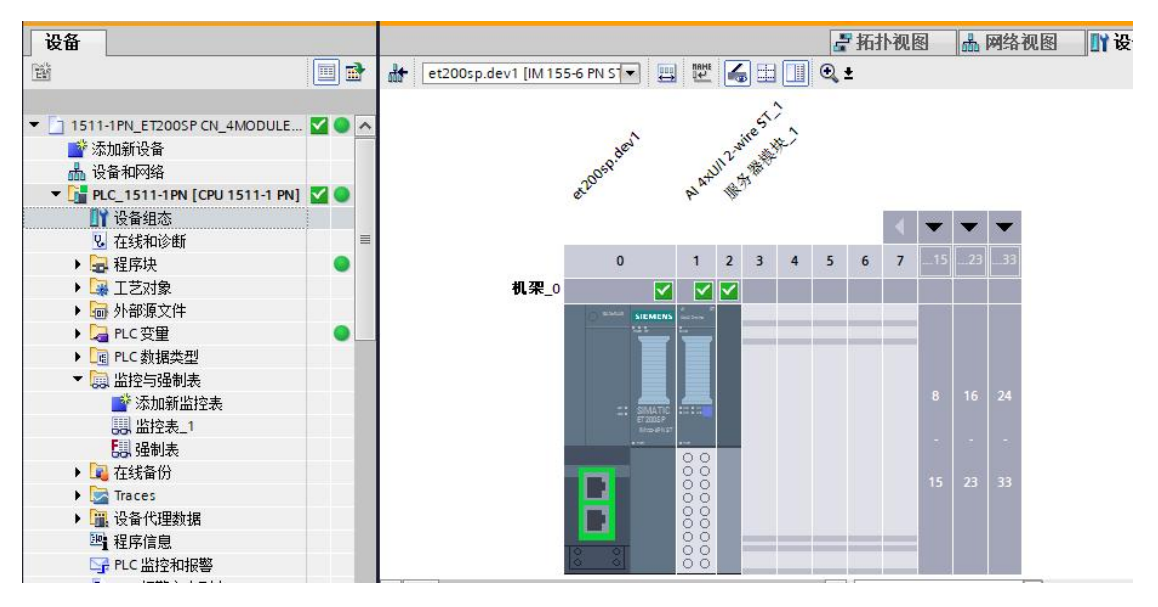

#### (5)在线监控地址表,其中ID0代表称重传感器实际重量值

| - | 2° | 1 10 10 1 | 5 🌮 💁 | սի<br>1 |          |     |
|---|----|-----------|-------|---------|----------|-----|
|   | i  | 名称        | 地址    | 显示格式    | 监视值      | 修改值 |
| 1 |    |           | %ID0  | 浮点数 🔽   | 23.04206 |     |
| 2 |    |           |       |         |          |     |
| З |    |           |       |         |          |     |
| 1 |    |           |       |         |          |     |

## 7 称重模块在 MicroWIN SMART 配置说明

#### 7.1 添加GSDML 文件

(1) 点击 菜单栏里"GSDML 管理"添加下面的文件

|       |         |      |    | ) =                                                         |                                        |    |    |             |                                                           | SR60_ET2                      | 00SP CN_           |
|-------|---------|------|----|-------------------------------------------------------------|----------------------------------------|----|----|-------------|-----------------------------------------------------------|-------------------------------|--------------------|
| 1     | U       | 文件   | 编辑 | 视图                                                          | PLC                                    | 调试 | 工具 | 帮助          |                                                           |                               |                    |
| ACI I | し<br>新建 | □ 打开 | 保存 | <ul> <li>→ 导入 ·</li> <li>◆ 号出 ·</li> <li>◆ 上一个 ·</li> </ul> | 10000000000000000000000000000000000000 | 下载 | 却的 | △ 预览 □ 页面设置 | <ul> <li>23 项目</li> <li>23 POU</li> <li>23 数据页</li> </ul> | )))创建<br>))) 打开文件夹<br>))) 存储器 | XML<br>GSDML<br>管理 |
| l     | 8       |      | 操作 |                                                             | 1 1                                    | 탱  |    | 打印          | 保护                                                        | 库                             | GSDML              |
|       |         |      |    |                                                             |                                        |    |    |             |                                                           |                               |                    |

(2) 点击"浏览"导入 ET200SP GSD 文件, <u>点击下载</u>, GSD 文件用户也可自行在西门子官 网下载

#### GSDML 管理

#### 简介

可用"GSDML 管理"来为 PROFINET 安装和删除 GSDML 文件。

#### 导入的 GSDEL 文件

|   | <u>立件夕</u>                               | 安装日期                | 状态 |
|---|------------------------------------------|---------------------|----|
| 1 | GSDML-V2.35-Siemens-ET200SP-20210608.xml | 2023-07-06 15:56:22 | 正常 |

| <b>与入新的</b> | GSDIT. |
|-------------|--------|
| マハ朝町        | OPDET. |

| 浏览 | 刪除 |
|----|----|
|    | 浏览 |

(3) 如需更改选择要替换的文件删除之后再进行添加,添加后查找连接的 PROFINET 设备 GSDML 管理

#### 简介

|                                          | 安装日期                | 状 |
|------------------------------------------|---------------------|---|
| GSDML-V2.35-Siemens-ET200SP-20210608.xml | 2023-07-06 15:56:22 | 正 |
|                                          |                     |   |
|                                          |                     |   |
|                                          |                     |   |

#### 7.2 查找PROFINET 设备

点击 菜单栏里"查找 PROFINET 设备",站名称在添加设备时需要使用,用户可自行编 辑修改站名称

| 编辑 视图 PLC 调试 工具 帮助                                                                                                   |                                              |
|----------------------------------------------------------------------------------------------------|----------------------------------------------|
| PID PWM 文本显示 Get/Put 数据日志 PROFINET                                                                                   | 运动控制面板 PID SMART<br>控制面板 驱动器组态 × PROFINET 设备 |
| 查找PROFINET设备                                                                                                    | ×                                            |
| 通信接口<br>Realtek PCIe GbE Family Controller.TCPIP.1<br>PROFINET 设备<br>ET200SP<br>IIIIIIIIIIIIIIIIIIIIIIIIIIIIIIIIIIII |                                              |
| 查找设备                                                                                                    |                                              |

#### 7.3PROFINET 网络配置

(1) 选择 PLC 角色为控制器,并且修改对应的 IP 地址 以及站名,与通信时搜索到的 PLC 设备保持一致

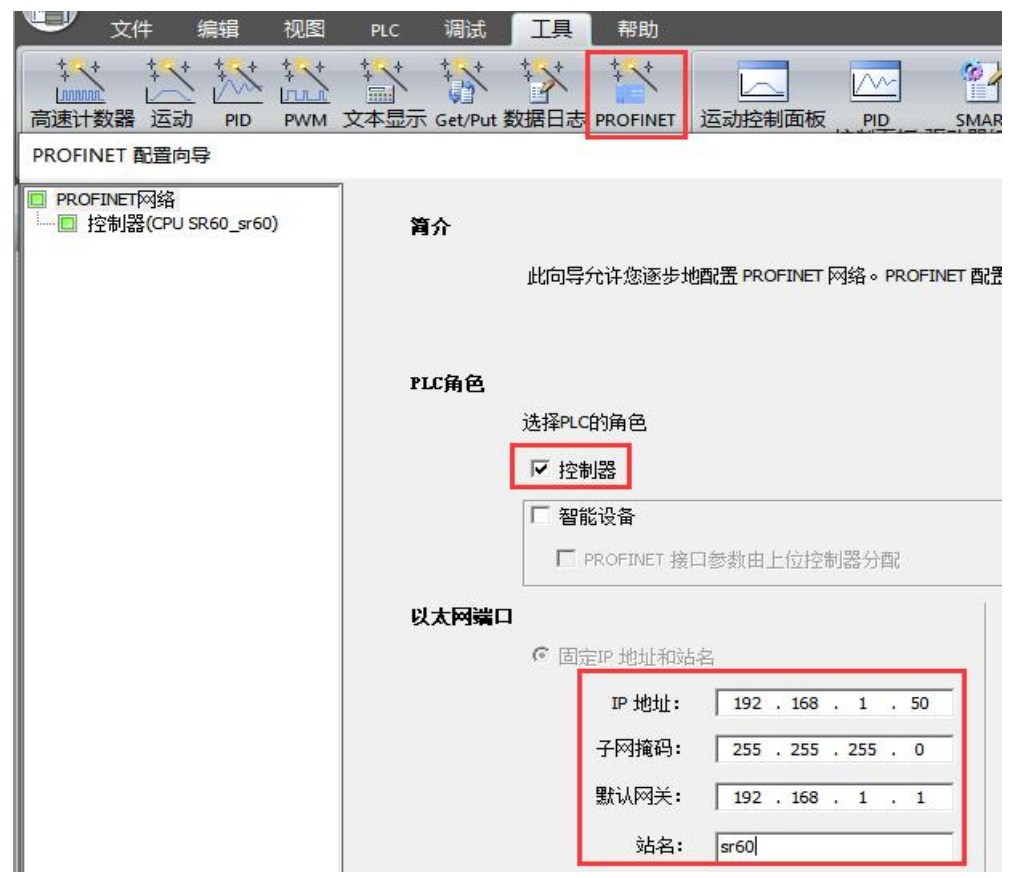

#### (2) 点击"通信", 查找 CPU

#### 通信

| ▼ 按下 "编辑" 按钮以更改所选 CPU 的 IP 数<br>师指示灯" 按钮使 CPU 的 LED 持续闪烁, |
|-----------------------------------------------------------|
| CPU.<br>MAC 地址<br>E0:DC:A0:B9:42:42 闪烁指示灯                 |
| IP 地址<br>192 . 168 . 1 . 50 编辑                            |
| 子网掩码<br>255,255,255,0                                     |
| 默认网关<br>192.168.1.1                                       |
| 站名称(ASCII 字符 a-z、0-9、- 和 .)<br>sr60                       |
|                                                           |

(3) 添加或拖拽 ET200SP 文件下接口模块 IM 155-6PN ST V3.3, IP 设置选择用户设置(与 PLC 以及主机处于同一网段下即可)

| 设备表列出了此<br>可从石碑设备目: | PROFINET 网络当前组态<br>录树添加设备。 | (的所有设备。 | 60<br>92.168.1.1 |       | 目录<br>中PLC 57-200 SMART<br>F: PROFINETIO<br>日: I/O<br>日: SIEMENS<br>日: T200SP<br>日: IIIN<br>日: IIIN<br>日: II | nodules<br>6 MF HF<br>6 PN BA<br>6 PN HF<br>6 PN ST<br>155-6 PN ST V1.0V1.0<br>155-6 PN ST V1.0V1.0<br>155-6 PN ST V1.1V1.1<br>155-6 PN ST V3.1V3.1<br>155-6 PN ST V4.1V4.1<br>155-6 PN ST V4.2V4.2 |
|---------------------|----------------------------|---------|------------------|-------|----------------------------------------------------------------------------------------------------|----------------------------------------------------------------------------------------------------|
| <b>设备</b> 号         | 类型                         | 设备名     | IP 设置            | IP 地址 | <                                                                                                    | >                                                                                                    |
| 1                   |                            |         |                  |       |                                                                                                    |                                                                                                    |
| 3                   |                            |         |                  |       | 订货号: 6ES7 155-6AU00                                                                                                    | -OBNO                                                                                                    |
| 4                   |                            |         |                  |       | 版本:                                                                                                    |                                                                                                    |
| 5                   |                            |         |                  |       | 1                                                                                                    |                                                                                                    |
| 7                   |                            |         |                  |       | GSDML-V2.35-Siemens-ET20                                                                                                    | DSP-20210608.xml                                                                                                    |
| 8                   |                            |         |                  |       | 说明:                                                                                                    |                                                                                                    |
|                     |                            |         |                  |       | GSDML-V2.35-Siemens-ET20                                                                                                    | )SP-                                                                                                    |
| <                   |                            |         |                  | >     | 20210608.xml                                                                                                    |                                                                                                    |
| 添加 删                | 除                          |         |                  |       | Interface module with PROFI                                                                                                    | NET interface                                                                                                    |

#### PROFINET 配置向导

| <ul> <li>PROFINET网络</li> <li>□ 控制器(CPU SR60_sr60)</li> <li>□ Ⅲ 155-6 PN ST V3.3V3.3-et2</li> <li>□ Ⅲ 155-6 PN ST V3.3(0)</li> <li>□ 完成</li> </ul> | et200sp.dev<br>上<br>公备表列出了<br>可从石树设备<br>设备表 | 1(IM 155-6 P<br><b>此 PROFINET 网络当前组态的</b> )<br>目录树添加设备。 | 新有设备。        | x0<br>2.168.1.1 |              |
|----------------------------------------------------------------------------------------------------|---------------------------------------------|---------------------------------------------------------|--------------|-----------------|--------------|
|                                                                                                    | 设备号                                         | 类型                                                      | 设备名          | IP 设置           | IP 地址        |
|                                                                                                    | 1<br>2<br>3                                 | IM 155-6 PN ST V3.3V3.3                                 | et200sp.dev1 | 用户设置            | 192.168.1.10 |

(4) 添加后选择下一步,添加或者拖拽到插槽1位置为AI 4xU/I 2-wire ST模块,版本为 V1.0; 插槽2位置为服务器模块,版本号任意即可。

PROFINET 配置向导

| ET网络<br>引器(CPU SR20_sr60)               | 单 | 击 "氵 | 泰加" 打 | <b>铵钮来为该设备添加模块。</b>          |                 |             |        |
|-----------------------------------------|---|------|-------|------------------------------|-----------------|-------------|--------|
| IM 155-6 PN HS V4.0V4.0-et200sp.dev1    | - |      |       |                              |                 |             |        |
| IM 155-6 PN HS V4.0(0)                  |   |      | 序号    | 模块名                          | 子模块名            | 插槽_子插槽      | PNI 起如 |
| AI 4xU/I 2-wire ST V1.0(1)              | 1 |      | 0     | IM 155-6 PN HS V4.0          |                 | 0           |        |
| E Server module V1.1 (0 bytes)(2)<br>完成 | 2 |      |       |                              | PN-10           | 0 32768(×1) |        |
|                                         | 3 |      |       |                              | Port 1 (2xRJ45) | 0 32769(X1  |        |
|                                         | 4 |      | -     |                              | Port 2 (2xRJ45) | 0 32770(X1  |        |
|                                         | 5 |      | 1     | AI 4xU/I 2-wire ST V1.0      |                 | 1           | 128    |
|                                         | 6 |      | 2     | Server module V1.1 (0 bytes) |                 | 2           |        |
|                                         | 7 |      |       |                              |                 | 3           |        |
|                                         | 8 |      |       |                              |                 | 4           |        |
|                                         | 9 |      |       |                              |                 | 5           |        |

注意: 组态好对应模块后必须要加服务器模块!

注意: 组态好对应模块后必须要加服务器模块!

注意: 组态好对应模块后必须要加服务器模块!

#### 7.4 模块具体数据映射地址

(1) 实际称重模块使用的映射地址可通过 PNI 起始地址查看,称重模块PNI起始地址为 128,使用时起始地址就是 IW128

|   | 序号 | 模块名                          | 子模块名            | 插槽_子插槽      | PNI 起始地址 |
|---|----|------------------------------|-----------------|-------------|----------|
| 1 | 0  | IM 155-6 PN HS V4.0          |                 | 0           |          |
| 2 |    | 1                            | PN-IO           | 0 32768(×1) |          |
| 3 |    |                              | Port 1 (2xRJ45) | 0 32769(X1  |          |
| 4 |    | 1                            | Port 2 (2xRJ45) | 0 32770(×1  |          |
| 5 | 1  | AI 4xU/I 2-wire ST V1.0      |                 | 1           | 128      |
| 6 | 2  | Server module V1.1 (0 bytes) |                 | 2           |          |
| 7 |    |                              |                 | 3           |          |
| 1 |    |                              |                 | 3           |          |

(2) 将所有配置好的硬件组态下载到 PLC 中, 查看状态可通过菜单栏 "PLC" -> "PLC", 查看PLC 信息进行在线诊断, 所有状态正常即可

|                                   | 视图                                |                                    |                     | _                                                                                                    |
|-----------------------------------|-----------------------------------|------------------------------------|---------------------|----------------------------------------------------------------------------------------------------|
| RUN STOP 编译                       | 上传 下载                             | 设定 清晰                              |                     |                                                                                                    |
| PLC 信息                            | * *                               |                                    | KI 1012 KAM BILE DU |                                                                                                    |
| <ul> <li> <del>系统</del></li></ul> | <b>状态</b><br>运行模式<br>RUN<br>已连接的打 | <b>广展模块</b><br>了所有已连接的扩展模块和信       | 系统状态<br>正常<br>号板。   | 强制状态<br>│未强制                                                                                                    |
|                                   | 4                                 | 莫块                                 | 状态                  | ^                                                                                                    |
|                                   | CPU 0                             | CPU SR60 (AC/DC/Relay)             | 正常                  |                                                                                                    |
|                                   | SB                                |                                    |                     |                                                                                                    |
|                                   | EM 0                              |                                    |                     |                                                                                                    |
|                                   | EM 1                              |                                    |                     |                                                                                                    |
|                                   | EM 2                              |                                    |                     |                                                                                                    |
|                                   | EM 3                              |                                    |                     |                                                                                                    |
|                                   | EM 4                              |                                    |                     | ~                                                                                                    |
|                                   | <b>已配置的</b><br>下表显示               | PROFINET 设备<br>了所有已配置的 PROFINET 设备 | 的状态。                |                                                                                                    |
|                                   | 设备序号                              | 设备类型                               | 设备名                 | 状态                                                                                                    |
|                                   | 1                                 | IM 155-6 PN ST V3.3V3.3            | et200sp.dev1        | 正常                                                                                                    |
|                                   | 100 C                             |                                    |                     | and the second second se |

还可以单独查看模块状态是否正常

| 系统<br>🔲 CPU SR60       | - <b>设备信息</b> - 设备名称                  | 设备类                                            | 호型                 | 设备编号 |
|------------------------|---------------------------------------|------------------------------------------------|--------------------|------|
| a et200sp.dev1<br>事件日志 | et200sp.de                            | v1 /IM 15                                      | 5-6 PN HS V4.0V4.0 | 1    |
|                        | 止常<br> <br><b>模块状态</b><br> <br>下表显示了该 | 设备上所有配置的模块的                                    | 伏态。                |      |
|                        | 话拂皮导                                  | 模块名                                            | 状态                 |      |
|                        | 面面开与                                  |                                                |                    |      |
|                        |                                       | IM 155-6 PN HS V4.0                            | 正常                 |      |
|                        | 0<br>1                                | IM 155-6 PN HS V4.0<br>Al 4xU/I 2-wire ST V1.0 | 正常           正常    |      |

(3) 在线监控地址表,其中ID128代表称重传感器实际重量值

| 1  | 输入注释                         |                      |               |          |
|----|------------------------------|----------------------|---------------|----------|
|    | Alway~=0N:SM0.0              | EN<br>67.60265-称     | MOV_R<br>ENO  |          |
|    | 符号<br>Always_On<br>称重传感器实际重… | 地址<br>SM0.0<br>ID128 | 注释       始终接通 |          |
| <  |                              | d rentrici           |               |          |
| 状态 | 图表                           |                      |               |          |
| 1  | · 🎽 - 📔 🔲 🖓                  | / 🔒 🚡                | 🕅 🖂 🔹         |          |
|    | 地址                           |                      | 格式            | 当前值      |
| 1  | 称重传感器实际重量值                   | :ID128               | 浮点            | 67.57903 |
| 2  |                              |                      | 岩竹里           |          |

## 8 使用ModbusTCP通讯说明

| 地址   | 长度 (字节) | 功能码 | 数据格式            | 含义         |
|------|---------|-----|-----------------|------------|
| 1008 | 4       | 03  | Float AB CD(常用) | 称重传感器实际重量值 |
| 1010 | 4       | 03  | Float CD AB     | 称重传感器实际重量值 |
| 1012 | 2       | 03  | Signed          | 称重传感器电压对应值 |

称重模块内嵌ModbusTCP通讯协议,具体地址如下:

#### 连接Modbus Pol1测试

|                                  | ction Setup Functions Display | View         Window         Help           16         17         22         23         TC         ♥         ♥ |
|----------------------------------|-------------------------------|----------------------------------------------------------------------------------------------------|
| Mbpoll1                          | Read/Write Definition         | X E                                                                                                    |
| x = 0: Err = 0:<br>lo connection | Slave ID: 1                   | 0K<br>s (4x) V Cancel                                                                                         |
| 0                                | Address: 1008 Protocol addr   | ress. E.g. 40011 -> 10                                                                                        |
| 1                                | Quantity: 5                   |                                                                                                    |
| 2                                | Scan Rate: 1000 [ms]          | Apply                                                                                                    |
| 3                                | Disable                       | NT                                                                                                    |
| 4                                | Read/Write Disabled           | Read Aultite Once                                                                                             |
| 5                                |                               | Trobby Wills Office                                                                                           |
| 6                                | Rows                          |                                                                                                    |
| 7                                | ● 10 ○ 20 ○ 50 ○ 100          | ○ Fit to Quantity                                                                                             |
| 8                                | 🗌 🗌 Hide Alias Columns 👘 🗌 F  | PLC Addresses (Base 1)                                                                                        |
| 8                                | Hide Alias Columns            | PLC Addresses (Base 1)                                                                                        |

(2) 点击"Connection",参数如下, IP填写该称重模块IP地址

| Ambpoll1                           | Connection Setun        |                    |
|------------------------------------|-------------------------|--------------------|
| x = 1480: Err = 0:<br>o connection | ID = Connection         | OK                 |
| Alias                              | Modbus TCP/IP           | ~                  |
| 0                                  | Serial Settings         | Cancel             |
| 1                                  | 通信端口 (COM1)             | Mode               |
| 2                                  | 9600 Baud               | RTU OASCI          |
| 3                                  | 0 Deta kite             | Response Timeout   |
| 4                                  | o Data Dits             | 1000 [ms]          |
| 5                                  | Even Parity 💛           | Delay Between Poll |
| 6                                  | 1 Stop Bit 🖂 🖂          | dvanced 20 [ms]    |
| 7                                  | Remote Modbus Server    |                    |
| 8                                  | IP Address or Node Name |                    |
|                                    | 102100110               |                    |

(3)读到如下数据,将地址1008、1009所选数据显示格式更改为Float AB CD;地址1010、1011更改为Float CD AB,就可正确显示称重传感器实际重量值。

Modbus Poll - [Mbpoll1]

| 🗅 🥔 🖬 🚭 🗙 📋             | 🗒 🁜   几   05 06       | <ul> <li>Signed</li> </ul>                | Alt+Shift+S |
|-------------------------|-----------------------|-------------------------------------------|-------------|
| × = 74: Err = 0: ID = 1 | : F = 03: SR = 1000ms | Unsigned                                  | Alt+Shift+U |
|                         |                       | Hex                                       | Alt+Shift+H |
| Alias                   | 01000                 | Binary                                    | Alt+Shift+B |
| 0                       |                       | Long AB CD                                |             |
| 1                       |                       | Long CD AB                                |             |
| 2                       |                       | Long BA DC                                |             |
| 3                       |                       | Long DC BA                                |             |
| 4                       |                       | Float AB CD                               |             |
| 5                       |                       | Float CD AB                               |             |
| 6                       |                       | Float BA DC                               |             |
| 7                       |                       | Float DC BA                               |             |
|                         | 16469                 | Double AB CD EF GH                        |             |
| 0                       | 20000                 | Double GH EF CD AB                        |             |
| 9                       | 26083                 | Double BA DC FE HG                        |             |
|                         | 选中                    | Double HG FE DC BA                        |             |
|                         |                       | PLC Addresses (Base 1                     | )           |
|                         |                       | <ul> <li>Protocol Addresses (B</li> </ul> | ase 0)      |
|                         |                       |                                           | 1.1.        |

读到数据如下

| $\mathbf{h}_{i}^{\eta}$ | Modbus Poll - [Mbp   | oll1]              |               |                |      |
|-------------------------|----------------------|--------------------|---------------|----------------|------|
| DOC                     | File Edit Connect    | on Setup Functi    | ons Display   | View Window    | Help |
| С                       | ) 🖻 🖬 🎒 🗙 🕅          | 見直 几 0             | 5 06 15 16 17 | 7 22 23   TC 🗵 | 8 №? |
| Γx                      | = 586: Err = 0: ID = | 1: F = 03: SR = 11 | )00ms         |                |      |
|                         | Alias                | 01000              | Alias         | 01010          |      |
| 0                       | -                    | 称重传感器              | 实际重量值         | 3.33053        |      |
| 1                       |                      |                    |               |                |      |
| 2                       |                      | 称重传感器              | 电压对应值         | 282            |      |
| 3                       |                      |                    |               |                |      |
| 4                       |                      |                    |               |                |      |
| 5                       |                      |                    |               |                |      |
| 6                       |                      |                    |               |                |      |
| 7                       |                      |                    |               |                |      |
| 8                       | 称重传感器实际重             | 量值 3.33053         |               |                |      |
| 9                       |                      |                    |               |                |      |

#### 连接组态王测试

这里提供组态王的原程序,供用户参考,版本为组态王6.55,点击下载

- (1)新建工程并打开工程。
- (2) 点击 "COM1",选择"新建",在弹出的对话框中选择莫迪康 "ModbusTCP----TCP"
- , 点击"下一页"。 Ŝ∰ I程浏览器---SmartlO GateWay

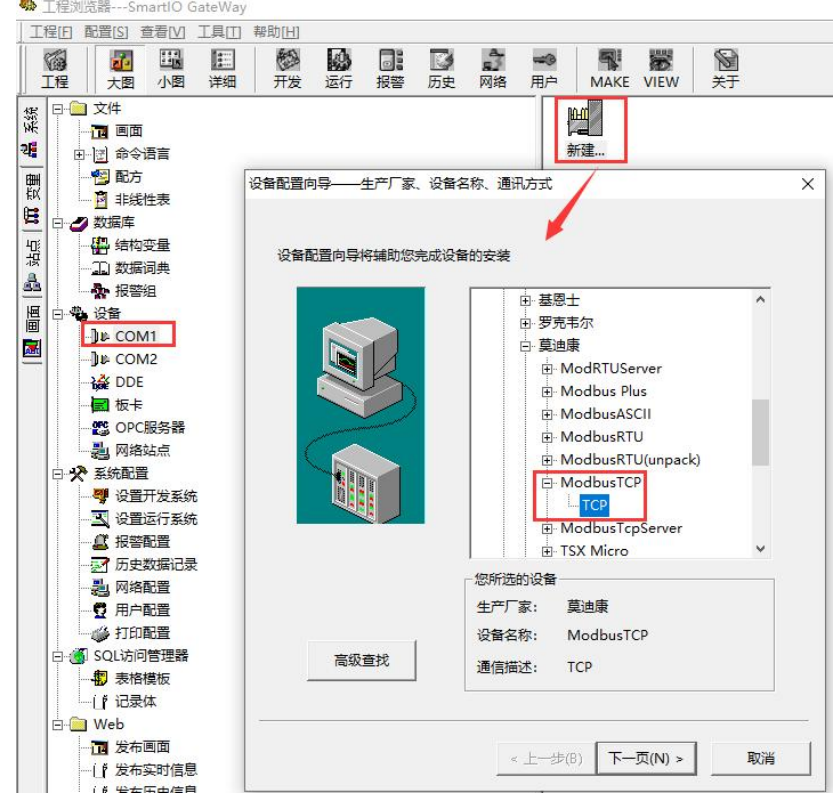

(3) 定义设备的逻辑名称,如"weight",点击"下一页"。

| 设备配置向导——逻辑 | 損名称  |           |           | ×  |
|------------|------|-----------|-----------|----|
|            |      |           |           |    |
|            |      |           |           |    |
|            |      |           |           |    |
|            | 请    | 给要安装的设备指定 | 自唯一的逻辑名称  |    |
|            | , V  | veight    |           |    |
|            | - L. |           |           |    |
|            | Ъг   | 指定冗余设备    |           |    |
|            | 2    |           |           |    |
|            |      |           |           |    |
|            |      |           |           |    |
|            |      |           |           |    |
|            |      |           |           |    |
|            |      |           |           |    |
|            |      |           |           |    |
|            |      |           |           |    |
|            |      |           |           |    |
|            |      | 1         |           |    |
|            |      | < 上一步(B)  | ▶──页(N) > | 取消 |

(4)设备配置向导,默认即可。

| 设备配置向导——选择串口号 |                                                                                                    | × |
|---------------|----------------------------------------------------------------------------------------------------|---|
|               | 你所选择的为串行设备,请选择与设备<br>所连接的串口。<br><b>COM2</b> ▼<br>「使用虚拟串口(GPRS设备)<br><u>KVCOM1</u> ▼<br>使用那个虚拟串口没有限制,但是每个虚拟<br>串口只能定义同一类型的设备。 |   |
| s <u></u>     | < 上一步(B) 下一页(N) > 取消                                                                                                    |   |

(5) 输入接口模块的 IP 地址, 如"192.168.1.10 1/50"

| 设备配置向导——设备地址设置打 | 皆南<br>在这一步,请为要安装的设备指定地址。使用默<br>认值或按地址帮助按钮取得设备地址帮助信息。  | × |
|-----------------|-------------------------------------------------------|---|
|                 | 192.168.1.10 1/50<br>地址帮助<br>你所指定的设备地址必须<br>在32个字节以内。 |   |
|                 | < 上一步(B) 下一页(N) > 取消                                  |   |

- (6) 然后点击"下一页", 后面说有参数默认即可
- (7)新建测试变量,如下

▶ 工程浏览器---weihgt

| 工程[F] 配置[S] 查看[V] 工具                                 | 田 帮助[H]                                                                                                    |       |         |    |                  |       |      |      |        |    |        |       |
|------------------------------------------------------|----------------------------------------------------------------------------------------------------|-------|---------|----|------------------|-------|------|------|--------|----|--------|-------|
| 12     12     12     12       12     大图     小图     详 | <ul><li></li><li></li><li></li><li></li><li></li><li></li><li></li><li></li><li></li><li></li><li></li><li></li><li></li><li></li><li></li><li></li><li></li><li></li><li></li><li></li><li></li><li></li><li></li><li></li><li></li><li></li><li></li><li></li><li></li><li></li></ul> <li></li> | 运行 报警 | D<br>历史 | 网络 | <b>二</b> ③<br>用户 | MAKE  | VIEW | 关于   |        |    |        |       |
| ☆ 🕀 🦲 文件                                             |                                                                                                    |       |         |    | 变量               | 招     |      | 变量描述 | · 变量类型 | ID | 连接设备   | 寄存器   |
| そ 🔤 画面                                               |                                                                                                    |       |         |    | 500 \$           | 年     |      |      | 内存实型   | 1  |        |       |
| □ 🔄 命令语言                                             |                                                                                                    |       |         |    | 50 \$            | 月     |      |      | 内存实型   | 2  |        |       |
|                                                      |                                                                                                    |       |         |    | 150 \$           | E     |      |      | 内存实型   | 3  |        |       |
| ↓ □ □ 非线性表                                           |                                                                                                    |       |         |    | 150 \$           | 时     |      |      | 内存实型   | 4  |        |       |
| 日本の教授店                                               |                                                                                                    |       |         |    | 150 \$           | 分     |      |      | 内存实型   | 5  |        |       |
|                                                      |                                                                                                    |       |         |    | 150 \$           | 秒     |      |      | 内存实型   | 6  |        |       |
|                                                      |                                                                                                    |       |         |    | 150 \$           | 日期    |      |      | 内存字符串  | 7  |        |       |
| 1. 数据词典                                              |                                                                                                    |       |         |    | 152 \$           | 时间    |      |      | 内存字符串  | 8  |        |       |
| - 振警组                                                |                                                                                                    |       |         |    | 525              | 用户名   |      |      | 内存字符串  | 9  |        |       |
| 日心心。设备                                               |                                                                                                    |       |         |    | 50 5             | 访问权限  |      |      | 内存实型   | 10 |        |       |
| COM1                                                 |                                                                                                    |       |         |    | 50 \$            | 启动历史记 | 录    |      | 内存离散   | 11 |        |       |
| ]u⊧ COM2                                             |                                                                                                    |       |         |    | 50 \$            | 启动报警  | 己灵   |      | 内存离散   | 12 |        |       |
| - A DDE                                              |                                                                                                    |       |         |    | Se \$            | 启动后台的 | 命令语言 |      | 内存离散   | 13 |        |       |
| 一個板卡                                                 |                                                                                                    |       |         |    | 150 \$           | 新报警   |      |      | 内存离散   | 14 |        |       |
| OPC RAR                                              |                                                                                                    |       |         |    | 150 \$           | 双机热备物 | 犬态   |      | 内存整型   | 15 |        |       |
|                                                      |                                                                                                    |       |         |    | 150 \$           | 室秒    |      |      | 内存实型   | 16 |        |       |
|                                                      |                                                                                                    |       |         |    | 50 \$            | 网络状态  |      |      | 内存整型   | 17 |        |       |
| 日次 系统能直                                              |                                                                                                    |       |         |    | SQ 3             | 2秤重量值 |      |      | 内存实型   | 21 |        |       |
| ₩ 设置开发系统                                             |                                                                                                    |       |         |    | 1527年            | 尔重传感器 | 重量值  |      | I/O实型  | 22 | weight | 41009 |
| · · · · · · · · · · · · · · · · · · ·                |                                                                                                    |       |         |    | NO R             | 所建    |      |      |        |    |        |       |

(8) 建立画面, 演示使用表达式和命令语言连接

| 🗣 开发系统开发系统                                                                           |                            |
|--------------------------------------------------------------------------------------|----------------------------|
| 文件[F] 编辑[E] 排列[L] 工具[T] 图库[Z] 画面[W] 帮助[H]                                            |                            |
|                                                                                      |                            |
|                                                                                      |                            |
| 4千4武田岛厅千月日一                                                                          | 海舌 (十中后)                   |
| 林里传愍益头际里重显示                                                                          | 伊里(云反加)                    |
| 000 0001                                                                             |                            |
| 000. 000 kg                                                                          | <u>000.000</u> kg          |
|                                                                                      |                            |
|                                                                                      | 山電(ナ中)                     |
|                                                                                      | :::::  <u>炉</u> 令(広戊) :::: |
|                                                                                      | /                          |
| ·····                                                                                |                            |
| 模拟值输出连接 × 动画连接                                                                       | ×                          |
| 表达式 \\本站点\称重传感器重里值-\\本站点\空秤重里值 2   1 ] 对象类型: 文本                                      | 左 623 上 110 高度 40 宽度 135   |
| 」<br>」<br>」<br>」<br>」<br>」<br>」<br>」<br>」<br>」<br>」<br>」<br>」<br>」                   | 提示文本:                      |
|                                                                                      | 2置与大小变化                    |
|                                                                                      | 「 」 填充 「 水平移动              |
|                                                                                      | □ <u>缩放</u> □ <u>垂直移动</u>  |
|                                                                                      | □                          |
|                                                                                      |                            |
| ○         十进制         ○         十六进制         ○         科学计数法         ✓         模拟值输出 |                            |
|                                                                                      | 1条10/1月1101/2 またい13        |
| 确定 取消 清除 后 离散值输出                                                                     |                            |

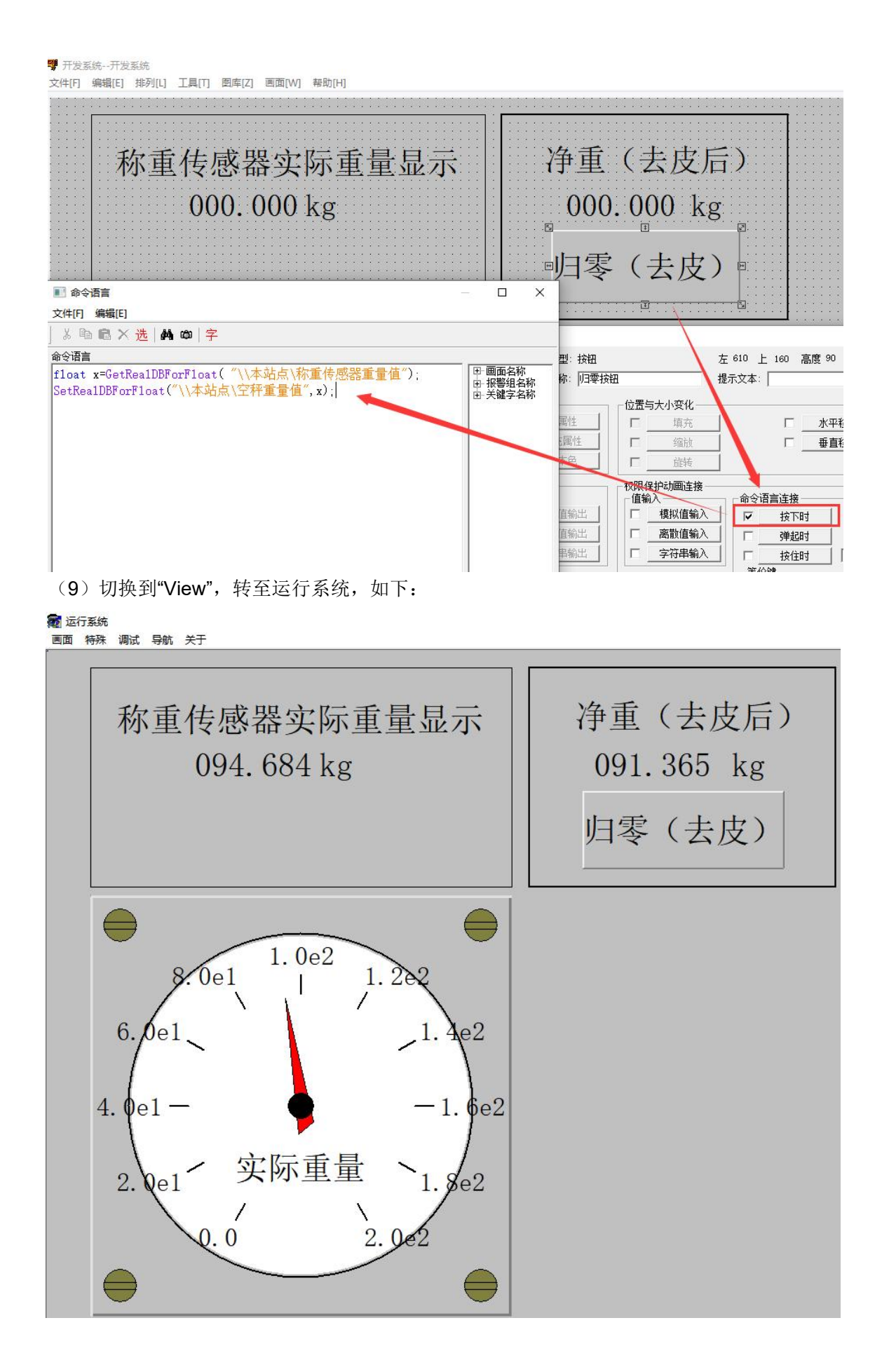

## 9 使用S7-300TCP通讯说明

称重模块内嵌S7-300TCP通讯协议,具体地址如下:

| 地址     | 长度(字节) | 数据格式   | 含义         |
|--------|--------|--------|------------|
| MD1016 | 4      | 32位浮点数 | 称重传感器实际重量值 |

#### 连接WinCC测试

这里提供WinCC的原程序,供用户参考,版本为WinCC7.4 SP1,点击下载

(1) 打开 WinCC,双击变量管理,打开变量管理器,添加驱动: SIMATIC S7 Protocol Suite 下的 TCP/IP,在弹出的菜单中选择系统参数

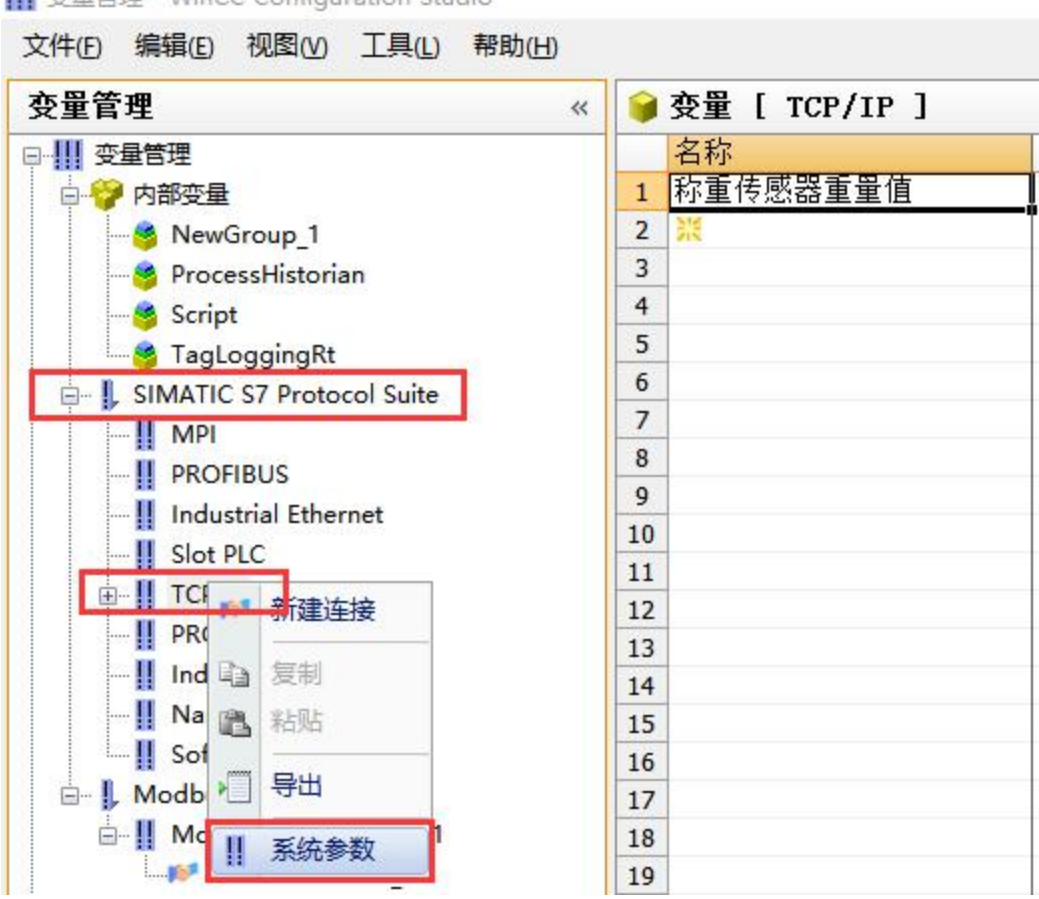

..... 变量管理 - WinCC Configuration Studio

(2) 在弹出的对话框中点击单位选项卡

| 周期管理<br>▼通过 PLC | 📝 更改驱动的传输 |            |
|-----------------|-----------|------------|
| 设备状态监控          |           |            |
| 📝 激活 (A)        | 60 间隙(I)  | 30 超时间隙(I) |
| CPU 停机监控        |           |            |
|                 |           |            |

在逻辑设备名称选框中选择驱动为:网卡名.TCPIP.1

| SIMATIC SY 单位<br>选择逻辑设备名称 |                         |
|---------------------------|-------------------------|
| CP 类型/总线配置文               | TCP/IP                  |
| 逻辑设备名称 (2):               | mily Controller TCPIP 1 |
| 🗹 自动设置 (A)                |                         |
| 作业处理                      |                         |
| ⑤写(带优先权)(3)               |                         |
| 输入新的设备名称或从列表              | 中选择被请求的设备。              |
|                           |                         |

## (3) 右键点击 TCP/IP, 选择新建连接, 在 TCP/IP 选项下会生成一个名为 NewConnection\_1 的新连接选项, 右键选择"连接参数", IP填写模块IP地址即可

111 受重管理 - WinCC Configuration Studio

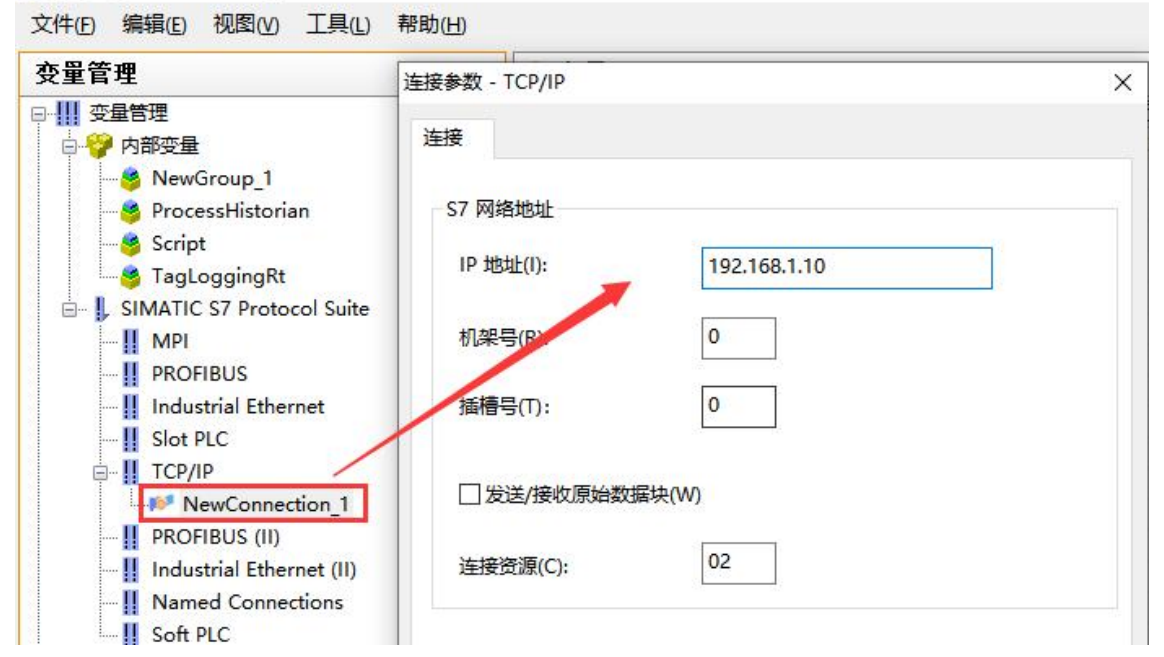

#### (4) 建立变量如下

IIII 变量管理 - WinCC Configuration Studio

| <b>医量管理</b>               | 《 📦 变量 [ 全部 ]           |    |   |                  |      |              |                 |                  |        |
|---------------------------|-------------------------|----|---|------------------|------|--------------|-----------------|------------------|--------|
|                           | 名称                      | 注释 | 值 | 数据类型             | 长度   | 格式调整         | 连接              | 组                | 地址     |
| □ 🖓 内部变量                  | 1 @ConnectedRTClients   |    |   | 无符号的 16 位值       | 2    |              | 内部变量            |                  |        |
| - 😤 NewGroup 1            | 2 @CurrentUser          |    |   | 文本变量 8 位字符集      | 255  |              | 内部变量            |                  |        |
| ProcessHistorian          | 3 @CurrentUserName      |    |   | 文本变量 16 位字符      | 集255 |              | 内部变量            |                  |        |
| Script                    | 4 @DatasourceNameRT     |    |   | 文本变量 16 位字符      | 集255 |              | 内部变量            |                  |        |
| A Tagl ogging Bt          | 5 @DeltaLoaded          |    |   | 无符号的 32 位值       | 4    |              | 内部变量            |                  |        |
| SIMATIC S7 Protocol Suite | 6 @LocalMachineName     |    |   | 文本变量 8 位字符集      | 255  |              | 内部变量            |                  |        |
|                           | 7 @PHServer_Mirror_De   |    |   | 文本变量 16 位字符      | 集255 |              | 内部变量            | ProcessHistorian |        |
|                           | 8 @PHServer_Mirror_St   |    |   | 文本变量 16 位字符      | 集255 |              | 内部变量            | ProcessHistorian |        |
|                           | 9 @PHServer_Principal_  |    |   | 文本变量 16 位字符      | 集255 |              | 内部变量            | ProcessHistorian |        |
|                           | 10 @PHServer_Principal_ |    |   | 文本变量 16 位字符      | 集255 |              | 内部变量            | ProcessHistorian |        |
|                           | 11 @RedundantServerSt   |    |   | 无符号的 16 位值       | 2    |              | 内部变量            |                  |        |
|                           | 12 @SCRIPT_COUNT_AC     |    |   | 无符号的 32 位值       | 4    |              | 内部变量            | Script           |        |
| NewConnection_1           | 13 @SCRIPT_COUNT_RE     |    |   | 无符号的 32 位值       | 4    |              | 内部变量            | Script           |        |
| PROFIBUS (II)             | 14 @SCRIPT_COUNT_TA     |    |   | 无符号的 32 位值       | 4    |              | 内部变量            | Script           |        |
| Industrial Ethernet (II)  | 15 @ServerName          |    |   | 文本变量 16 位字符      | 集255 |              | 内部变量            |                  |        |
|                           | 16 @ServerVersion       |    |   | 文本变量 16 位字符      | 集255 |              | 内部变量            |                  |        |
| Soft PLC                  | 17 @TLGRT_AVERAGE_T     |    |   | 64-位浮点数 IEEE 754 | 1 8  |              | 内部变量            | TagLoggingRt     |        |
| 🛐 结构变量                    | 18 @TLGRT_SIZEOF_NLL    |    |   | 64-位浮点数 IEEE 754 | 1 8  |              | 内部变量            | TagLoggingRt     |        |
|                           | 19 @TLGRT_SIZEOF_NO     | 1  |   | 64-位浮点数 IEEE 754 | 1 8  |              | 内部变量            | TagLoggingRt     |        |
|                           | 20 @TLGRT_TAGS_PER_     |    |   | 64-位浮占数 IFFF 754 | 1 8  | 1            | 内部变量            | Tagl oggingRt    |        |
|                           | 21 称重传感器重量值             |    |   | 32-位浮点数 IEEE 754 | 14   | FloatToFloat | NewConnection_1 |                  | MD1016 |
|                           | 22 空秤重量值                |    |   | 32-位浮点数 IEEE 754 | 1 4  |              | 内部变量            | NewGroup_1       |        |
|                           | 23 💥                    |    |   |                  |      |              |                 |                  |        |

(5)建立画面, 演示使用C动作等操作

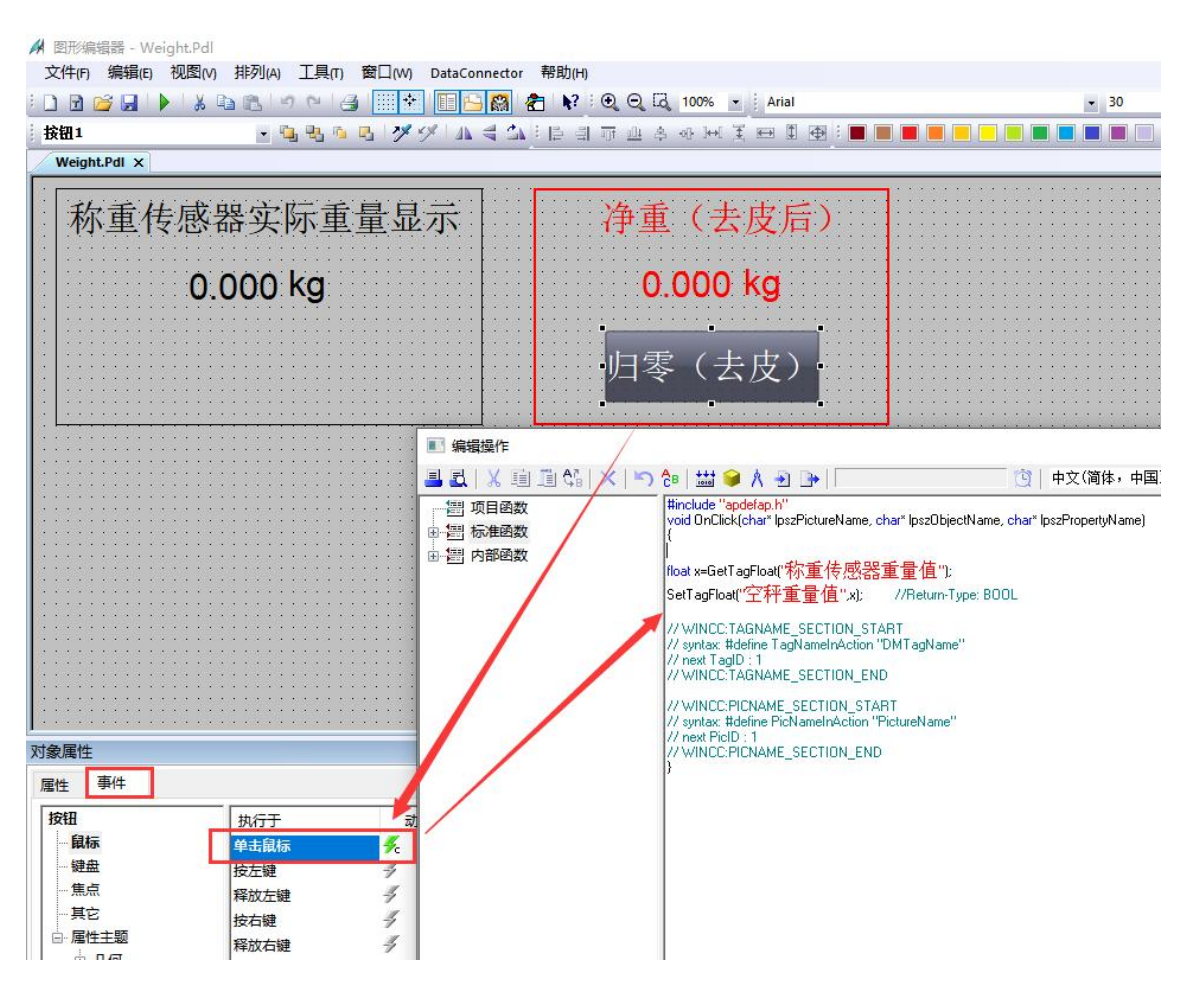

(6) 激活WinCC,转至运行系统

🔺 WinCC-运行系统 -

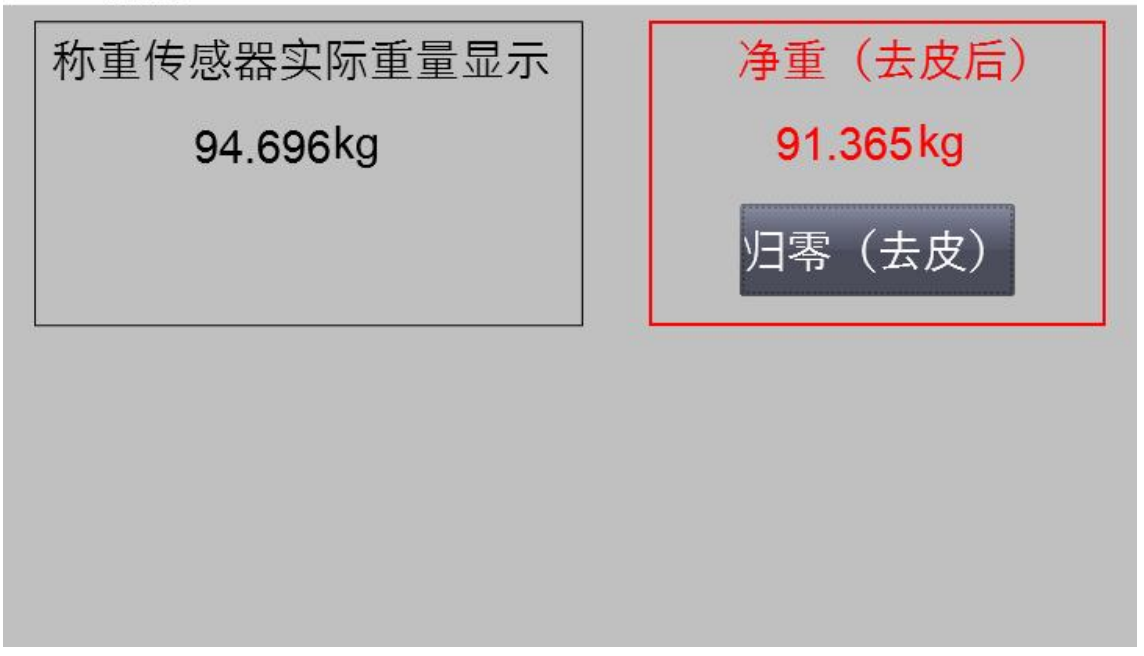

## 10 关于更改称重模块IP说明

称重模块IP地址出厂默认192.168.1.10,如果使用Profinet IO功能,即可在PLC编程软件里更改组态即可;如果使用ModbusTCP或者S7-300TCP协议通讯,那么需要安装STEP 7 -MicroWIN SMART软件,在软件中"通信"--"查找CPU"功能中更改IP。

|                                                                                                    | Ŧ                                      |                                                                      |                                                                                             |                    |                                                                                                  |                                                                                                    | 项目 1 - STEP                                                                                                    | 7-Micro/WIN SMART       |
|----------------------------------------------------------------------------------------------------|----------------------------------------|----------------------------------------------------------------------|---------------------------------------------------------------------------------------------|--------------------|--------------------------------------------------------------------------------------------------|----------------------------------------------------------------------------------------------------|----------------------------------------------------------------------------------------------------|-------------------------|
| 文件 编辑                                                                                                    | 视图 F                                   | ч.c 调试                                                               | I具 ŧ                                                                                        | 帮助                 |                                                                                                  |                                                                                                    |                                                                                                    |                         |
| ○ 打开<br>→ 关闭<br>新建<br>条件                                                                                                    | i 导入 +<br><sup>●</sup> 导出 +<br>① 上一个 + | ▲ ● ● ● ● ● ● ● ● ● ● ● ● ● ● ● ● ● ● ●                              | 日<br>日<br>日<br>日<br>日<br>日<br>日<br>日<br>日<br>日<br>日<br>日<br>日<br>日<br>日<br>日<br>日<br>日<br>日 | 预览<br>] 页面设置<br>[印 | <ul> <li>☆ 项目</li> <li>☆ POU</li> <li>☆ 数据页</li> <li>保存</li> </ul>                               | <b>111111111111111111111111111111111111</b>                                                                                                    | XML<br>GSDML<br>管理<br>GSDML                                                                                    |                         |
| 主要                                                                                                    | 通信                                     |                                                                      |                                                                                             |                    |                                                                                                  |                                                                                                    |                                                                                                    | ×                       |
| □         □         □         □         □         □         □         □         □         □         □         □         □         □         □         □         □         □         □         □         □         □         □         □         □         □         □         □         □         □         □         □         □         □         □         □         □         □         □         □         □         □         □         □         □         □         □         □         □         □         □         □         □         □         □         □         □         □         □         □         □         □         □         □         □         □         □         □         □         □         □         □         □         □         □         □         □         □         □         □         □         □         □         □         □         □         □         □         □         □         □         □         □         □         □         □         □         □         □         □         □         □         □         □         □         □         □ | 通信接口<br>Realtek PCIe G<br>部式のCPU       | bbE Family Controlle<br>58. 1. 10 (et200sp.d<br>58. 1. 10 (et200sp.d | r.TCPIP.1<br>(编辑 CPU.                                                                       | 」冊除余(              | ▼ 按下指<br>(PU.<br>MAC<br>[00:0<br>IP 地<br>[192<br>子阿<br>[255<br>默认]<br>[192<br>站名<br>[et20<br>CPU | *%编辑**按钮以更改称<br>示灯**按钮使 CPU 的<br>地址<br>13:22:67:00:6F<br>地<br>: .168 . 1 . 10<br>掩码<br>: .255 .255 . 0<br>网关<br>: .168 . 1 . 1<br>称 (ASCII 字符 a-z x<br>00sp.dev1 | <ul> <li>所选 CPU 的 IP 数打<br/>JLED 持续闪烁, 「</li> <li>闪烁指示灯</li> <li>(洞辑)</li> <li>0-9、-和.)</li> <li>備症</li> </ul> | 屠和站名称。按下"闪<br>以便目则找到连接的 |